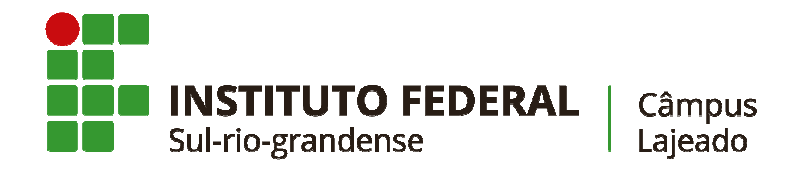

## Tutorial para acesso ao Moodle

Com a retomada das aulas por meio de atividades pedagógicas não presenciais (APNP), o Moodle será uma ferramenta fundamental de apoio aos processos de ensino e de aprendizagem.

O **Moodle do Câmpus Lajeado** é acessado através do site: <u>http://moodle.ifsul.edu.br/lajeado/</u>

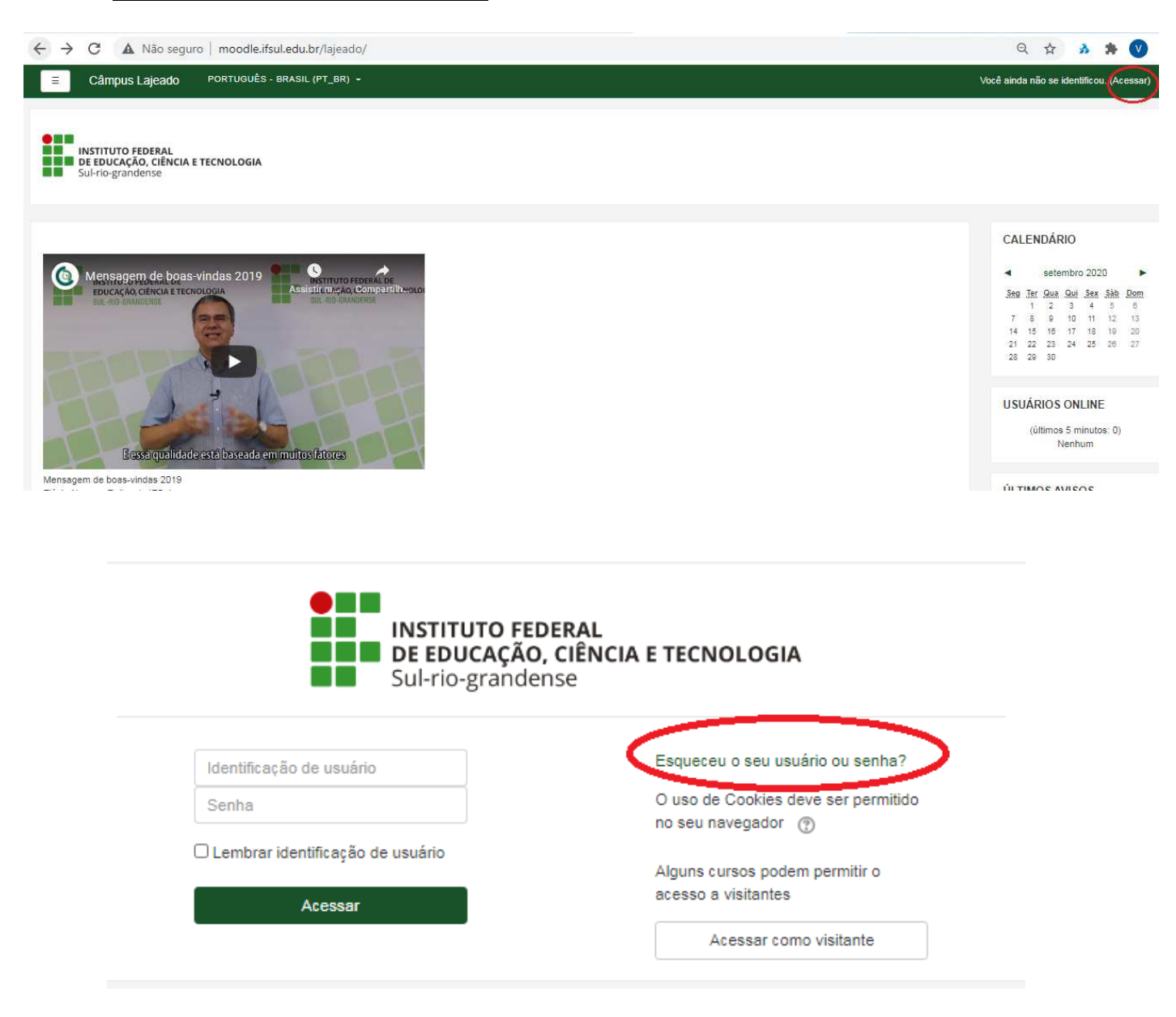

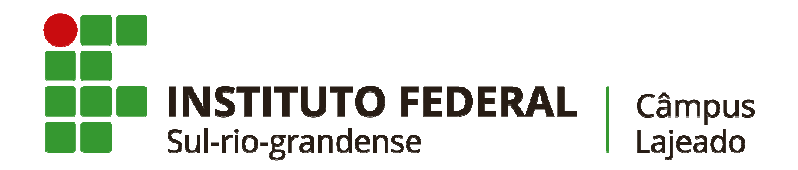

A **identificação de usuário** é a matrícula do estudante e a senha foi cadastrada pelo estudante no primeiro acesso ao sistema.

Caso não lembre da senha, utilize a opção destacada, na imagem acima, para recuperar sua senha. Você receberá orientações por e-mail.

Se não receber o e-mail para recuperar sua senha ou tiver algum outro problema no acesso ao Moodle, entre em contato com a Coordenadoria de Tecnologia de Informação (COTIN) do Câmpus, através do e-mail <u>lj-cotin@ifsul.edu.br</u>.

Após acessar o Moodle, é <u>importante conferir se seu e-mail está atualizado</u>, pois receberá informações dos professores via e-mail. Para tanto, siga os passos abaixo:

1. Na barra superior, clique no seu nome e acesse a opção Perfil;

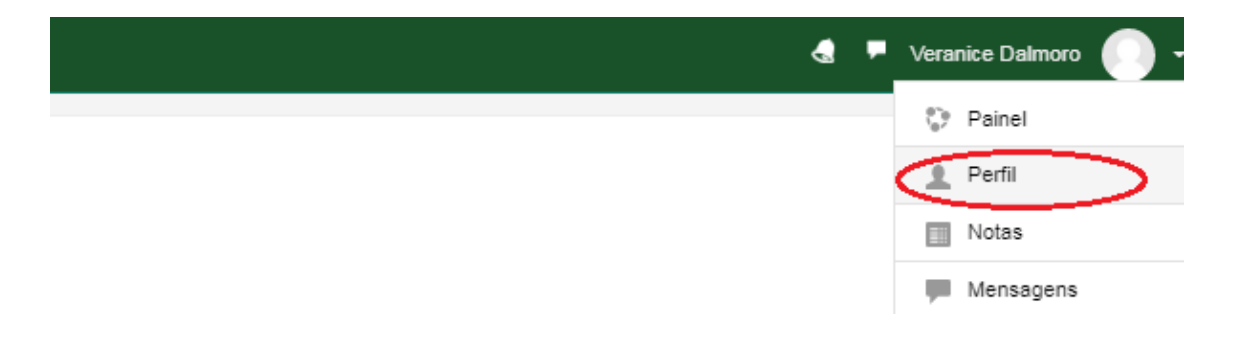

2. Confira o e-mail. Se estiver incorreto, clique em "Modificar Perfil".

| Veranice Dalmoro                                                         |                  |
|--------------------------------------------------------------------------|------------------|
| Painel / Perfil                                                          |                  |
| Detalhes do usuário<br>Endereço de email<br>veranicedalmoro@ifsul.edu.br | Modificar perfil |

3. Na tela seguinte, atualize o campo "Endereço de email" e após clique no botão "Atualizar perfil".